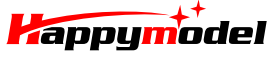

| Notes:      |                                                                                |
|-------------|--------------------------------------------------------------------------------|
| The receiv  | ver signal will be unstable while the MSP(Connect to Betaflight) Connection es |
| .The PID lo | oop frequency must be 2kHZ at this firmware version, will update soon .        |
| 0.111       |                                                                                |
| 8 KHZ       | Gyro update frequency                                                          |
| 2 kHz       | <ul> <li>PID loop frequency</li> </ul>                                         |
|             |                                                                                |
| Constitu    |                                                                                |
| specific    | ations                                                                         |
| Brand Na    | me: Happymodel                                                                 |
| Mode Na     | me: Snapper6                                                                   |
| Item Nam    | ie: 1S Brushless Whoop racer drone BNF                                         |
| Wheelba     | se: 65mm                                                                       |
| Size: 81m   | m*81mm*36mm                                                                    |
| Weight: 2   | 3g(without battery)                                                            |
|             |                                                                                |
| Feature     | s                                                                              |
| Betafligh   | t support , multi flight mode: ACRO/AIR/ANGLE                                  |
| Powerful    | Brushless motor and Smooth ESC                                                 |
| CNC alum    | iinum alloy propeller guard                                                    |
| Betafligh   | t OSD support ,easy to get RSSI , Voltage and other info from your goggles     |
| Elvsky ve   | sion support both AFHDS and AFHDS-2A Protocol Elysky transmitter               |

Head lights ready

Camera angle adjustable

| Components                           | <b>Basic Version</b> | Standard Version | Part. NO. |
|--------------------------------------|----------------------|------------------|-----------|
| Snapper 6 Frame                      | 1                    | 1                | SP601     |
| Crazybee F3 Flight controller Flysky | 1                    | 1                | SP602FL   |
| SE0603 KV19000 Motor 0.8mm shaft     | 4                    | 4                | SP603     |
| 31mm 3-blades propeller(4cw+4ccw)    | 1                    | 1                | SP604     |
| AIO Camera & VTX                     | 1                    | 1                | SP605     |
| 3.8v 250mah 30C/60C battery          | 1                    | 3                | SP606     |
| USB Lipo/LIHV Charger                | 1                    | 0                | SP607     |
| 1S06 6 way Lipo/LIHV charger         | 0                    | 1                | SP608     |
| Propeller disassemble tool           | 1                    | 1                | SP609     |
| Screwdriver                          | 1                    | 1                | SP610     |

# VTX Bands and Channels setup

### Frequency switching:

By one button, Short press the button to change channel, 1-8 adjustable. Press and hold the button for 2s to change bands, 1-6 adjustable.

Two groups of LEDs:

Group 1:6 BLUE LED stand for bands

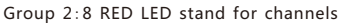

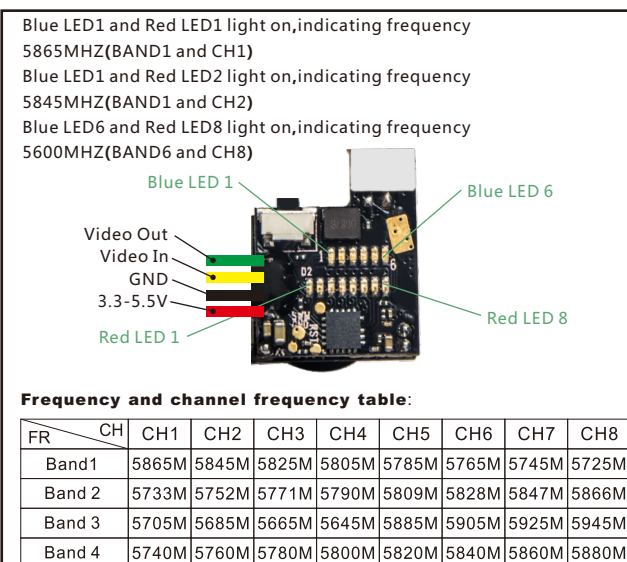

Band 5

Band 6

5658M

5695M

# Binding procedure

1.Power for the Snapper 6 while holding the bind button, the LED Combo(2 red led and 2 white LED) will blinking Fast, this indicate the Crazybee F3 Flight controller flysky version is in binding mode and then release the bind button

5732M 5769M

5474M 5492M 5510M 5528M 5546M

5806M

5880M

5564M 5582M 5600M

5843M

5917M

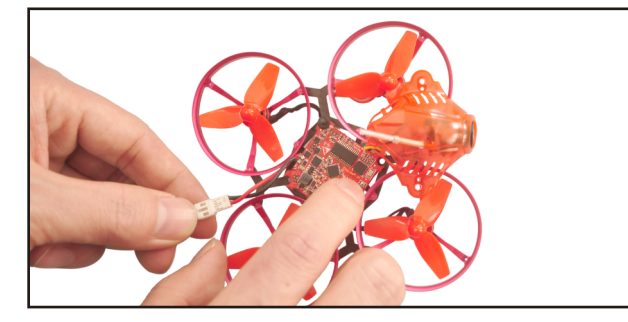

# Snapper 6 Micro FPV Racing Drone FLYSKY BNF Version

2.Turn on your Flysky transmitter, and Choose receiver mode AFHDS-2A or AFHDS according to your Betaflight receiver configuration(**A7105\_Flysky\_2A=AFHDS-2A**, **A7105\_Flysky=AFHDS**) 3.ENT RX [BIND] to binding with the Crazybee Flight controller, the LED Combo(2 red led and 2 white led) will getting to be solid on the flight controller, this indicate binding successfully, the AFHDS-2A radio will auto exist the binding mode but the AFHDS radio should exist binding mode by yourself.

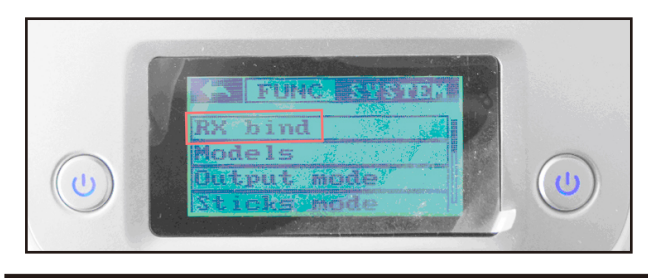

### **Receiver configuration**

Please set Receiver mode to be SPI RX Support from the Configuration tab of the Betaflight Configurator, then select A7105\_Flysky\_2A Provider for AFHDS-2A Protocol Radio transmitte or Select A7105\_Flysky Provider for AFHDS Protocol Radio transmitter, don't enable Serial RX since the CRAZYBEE Flight controller is integrated SPI BUS Receiver

| entifier                  | Configuration/MSP                | Serial Rx    | Telemetry Output                                            | Sensor Input             | Peripherals          |  |  |
|---------------------------|----------------------------------|--------------|-------------------------------------------------------------|--------------------------|----------------------|--|--|
| SB VCP                    | 115200 •                         |              | Disabled • AUTO •                                           | Disabled • AUTO •        | Disabled • AUTO      |  |  |
| ART3                      | 115200 •                         |              | Disabled V AUTO V                                           | Disabled ¥ AUTO ¥        | Disabled • AUTO      |  |  |
| Receiv                    | er                               |              |                                                             |                          |                      |  |  |
| SPLR                      | X support                        |              | Receiver Mode                                               |                          |                      |  |  |
|                           | ( outprove                       |              |                                                             |                          |                      |  |  |
| Note:                     | The SPI RX provider              | will only we | ork if the required hard                                    | ware is on board or conn | ected to an SPI bus. |  |  |
| 47105                     | FLYSKY 24                        |              | - Elucian                                                   | EHDS-2A                  |                      |  |  |
| A/103                     |                                  |              | - riysky A                                                  | IPPIDS-ZA                |                      |  |  |
|                           | er                               |              |                                                             |                          |                      |  |  |
| Receiv                    | 76.                              |              |                                                             |                          |                      |  |  |
| Receiv                    | X support                        |              | Receiver Mode                                               |                          |                      |  |  |
| Receiv<br>SPI R           | X support                        |              | Receiver Mode                                               |                          |                      |  |  |
| Receive<br>SPI R          | X support                        | will only we | Receiver Mode                                               | vare is on board or conn | erted to an SDI hus- |  |  |
| Receive<br>SPI R<br>Note: | X support<br>The SPI RX provider | will only we | Receiver Mode     Receiver Mode     rk if the required hard | ware is on board or conn | ected to an SPI bus. |  |  |

### Arm/Disarm the Motor

1. The Default Arm/Disarm switch for Snapper 6 is AUX1(Channel 5), and you can also customize it with Betaflight Configurator.

| Modes                                |                                     |                        |                           |                         |                             |                  |           |           |               |            |              |           |           | - 1     | NIKI |
|--------------------------------------|-------------------------------------|------------------------|---------------------------|-------------------------|-----------------------------|------------------|-----------|-----------|---------------|------------|--------------|-----------|-----------|---------|------|
| Use ranges to de<br>activate the mod | efine the switche<br>le. Remember t | es on you<br>o save yo | ur transmi<br>iur setting | ter and c<br>s using th | orrespondin<br>e Save butto | g mode a:<br>in. | ssignment | s. A rece | iver channe   | I that giv | es a reading | t betweer | n a range | min/max | will |
| ARM<br>Add Range                     | AUX 1 •<br>Min: 1400<br>Max: 2100   | <br>900                | ' <b>  </b><br>1000       |                         | '   '<br>1200               |                  | 1400      | <br>1500  | '   '<br>1600 |            | 1800         |           | <br>2000  | 2100    | ٢    |
| AIR MODE<br>Add Range                |                                     |                        |                           |                         |                             |                  |           |           |               |            |              |           |           |         |      |
| ANGLE<br>Add Range                   | AUX 2 •<br>Min: 1200<br>Max: 2100   | <br>900                | ' <b> </b><br>1000        | 1 1                     | 1   1<br>1200               |                  | '<br>1400 | <br>1500  | '   '<br>1600 | 1          | 1800         | 1         | <br>2000  | 2100    | 0    |

2. Set Arm/Disarm switch for your Flysky Radio: Move to the Aux.channels interface, Set "SWA" or "SWB" or "SWC" switch etc. for Ch5 to ARM/DISARM the motor.

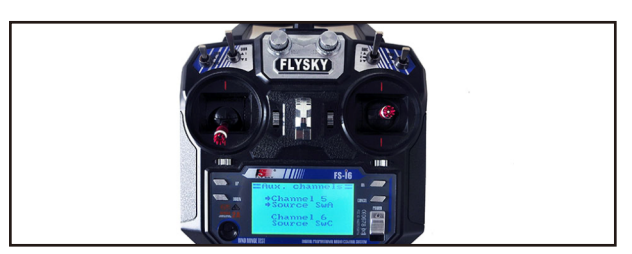

3. The default channel map for Snapper 6 Flysky version is AETR1234, please make sure your transmitter is matched, otherwise it will can't be armed. Toggle the AUX1 Switch, the Green LED on the flight controller will getting to be solid, this indicates the Snapper 6 was armed. And also you can found "Armed" displayed on your FPV Goggles or the FPV Monitor. Please make sure keep the Snapper 6 level before arming. Be careful and enjoy your flight now!

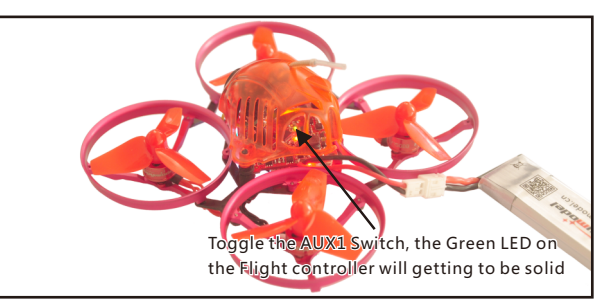

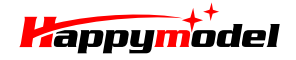

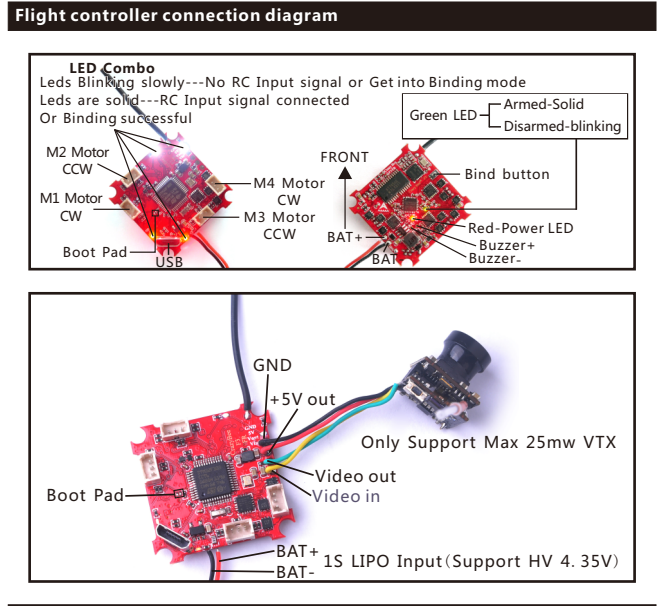

# Charger the Lipo Battery

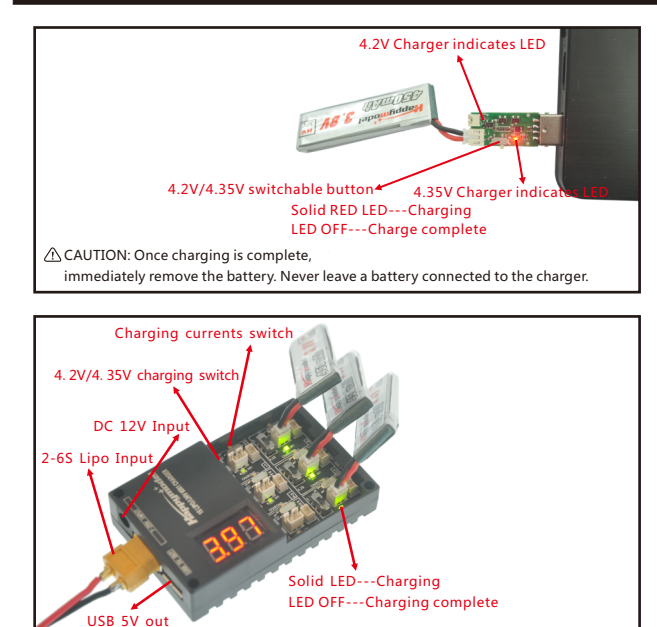

 $\triangle$  Ports are numbered 1-6. Do not put more than one battery on a single port. For example: do not insert one battery on the Picoblade 1.25 plug and another on the same port with the PH 2.0 plug.

## Mixer type and ESC/motor protocol

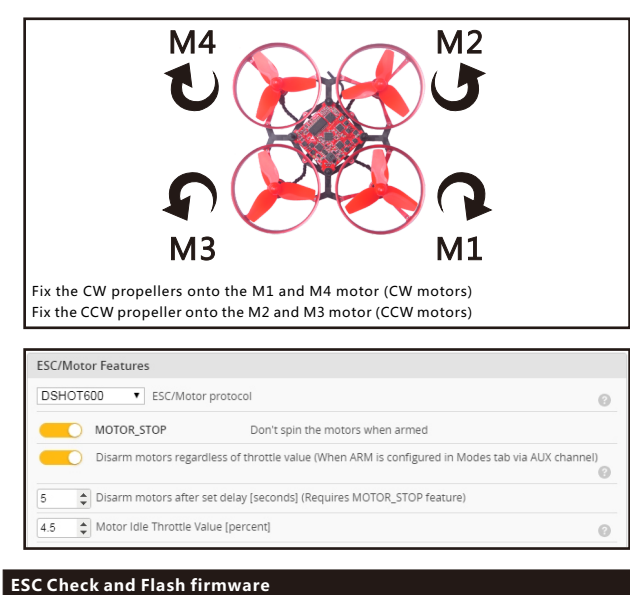

#### LSC Check and Flash minware

1.Download New release Blhelisuite from: https://www.mediafire.com/folder/dx6kfaasyo24l/BLHeliSuite

2.Connect the CRAZYBEE flight controller to computer and power for it with 1S Lipo battery

# Snapper 6 Micro FPV Racing Drone FLYSKY BNF Version

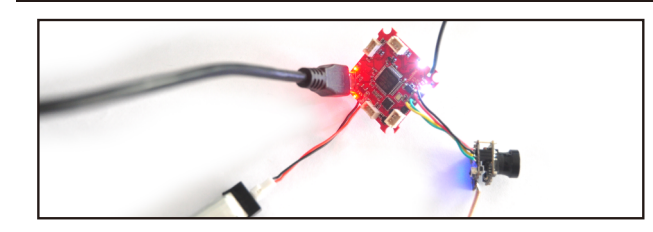

3.Open the Device Manager of your computer, find the Ports, please make sure the Com port Serial Number is under 255, otherwise it will can't connect to the BLHELISUITE. You can change the port serial number like the bellowing step :

|                                             | Mice an     More an     Monito     Monito     Ports (     Ports (     Por       | nd other pointing<br>'S<br>k adapters<br>COM & LPT)<br>ficroelectronics V | levices                         | ŧ36)  | STMicroslee<br>Genera P | tronics Virtual CO<br>ort Settings | M Port (COM436) Propert                        | ×             |
|---------------------------------------------|----------------------------------------------------------------------------------------------------|---------------------------------------------------------------------------|---------------------------------|-------|-------------------------|------------------------------------|------------------------------------------------|---------------|
| Recycle Bin                                 | <ul> <li>Image: Process Process</li> <li>Image: Image: I</li></ul> | ors<br>video and game<br>i devices<br>al Serial Bus cont                  | controlers<br>colers            |       |                         | Bits p                             | er second: 9600<br>Data bits: 8                |               |
| utvanced Sett<br>View F<br>Select<br>Select | Ings for COM43<br>FIFO buffers (requi<br>t lower settings to<br>t higher settings fo                                                                                                    | s<br>res 16550 compai<br>correct connectio<br>r faster performan          | ble UART)<br>n problems.<br>ze. |       |                         | OK<br>Cancel                       | Parity: None<br>Rop bits: 1<br>v control: None | •<br>•        |
| Receive Bu                                  | uffer: Low (1)                                                                                                    |                                                                           | · ·                             | — 1 в | gh (14) (14)            |                                    | Advanced                                       | store Derauts |
| <u>T</u> ransmit Bu                         | affer: Low (1)                                                                                                    |                                                                           |                                 | 1 н   | gh (16) (16)            |                                    |                                                |               |
| COM <u>P</u> ort Nur                        | tber: COM256                                                                                                    | •                                                                         |                                 |       |                         |                                    | ок                                             | Cancel        |

4.Open the BLHELISUITE, Select SILABS BLHeli Bootloader (Cleanflight) from the third tab on the top side. Then Select the right Serial com port and Click connect. You can also Flash the new release BLHeli\_s firmware via the BLHEILISUITE, the firmware Target is "O-L-05"

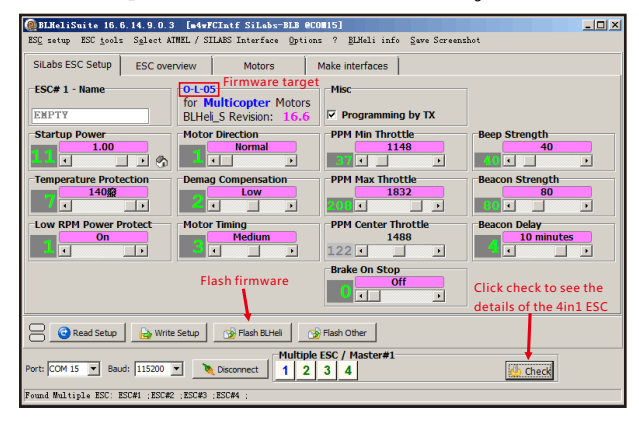

## Flight controller firmware update

1.Install latest STM32 Virtual COM Port Driver

#### http://www.st.com/web/en/catalog/tools/PF257938

2.Install STM BOOTLOAD Driver (STM Device in DFU MODE)

3. Open Betaflight configurator and choose firmware target "Crazybee F3FS", then select the firmware version.

4.There are 2 ways to get in DFU Mode: 1). solder the boot pad and then plug USB to computer 2). loading betaflight firmware and hit "flash", then it will getting into DFU Mode automatically. 5.Open Zadig tools to replace the drivers from STM32 Bootloader to WINUSB Driver. 6.Reconnect the flight controller to the computer after replace driver done, and open Betaflight Configurator, loading firmware and flash.

| evice             | Options Help       |                             |                      |
|-------------------|--------------------|-----------------------------|----------------------|
| STM32             | BOOTLOADER         |                             | • 6                  |
| Driver            | STTub30 (v3.0.4.0) | WinUSB (v6. 1. 7600. 16385) | More Information     |
| USB ID            | 0483 DF11          |                             | ibusb-win32          |
| WCID <sup>2</sup> | X                  | Replace Driver              | Woll ISB (Microsoft) |

\*We will update the firmware for Crazybee F3 and release to our website in time

# **Betaflight OSD Configurations**

Connect the flight controller to the computer , open Betaflight Configurator , move to the OSD option, then you can configure the layout of the OSD.

| ISD                       |                        |                                             |                       | W   |
|---------------------------|------------------------|---------------------------------------------|-----------------------|-----|
| Note: OSD preview may not | t show the actual font | that is installed on the flight controller. |                       |     |
| lements                   | Switch all: 🗇          | Preview (drag to change position)           | Logo: 🔍 Video Format  |     |
| Rssi Value                |                        |                                             | ● AUTO ● PAL ● NTSC   |     |
| Main Batt Voltage         |                        | 10.000                                      |                       |     |
| Crosshairs                |                        | BETAFL                                      |                       |     |
| Artificial Horizon        |                        |                                             | ○ IMPERIAL ● METRIC   |     |
| Horizon Sidebars          |                        |                                             |                       |     |
| Timer 1                   |                        | 1. 1. 1. 1. 1. 1. 1. 1. 1. 1. 1. 1. 1. 1    | Timers                |     |
| Imer 2                    |                        | C. C.                                       | 1 Source: ON TIME     |     |
| Flymode                   |                        | ~~~ ()                                      | Precision: SECOND     | •   |
| Craft Name                |                        | 8 8 0 2                                     | Alarm: 10 🗢           |     |
| Throttle Position         |                        | 42,10.                                      | 2 Source: TOTAL ARMED | TID |
| Vtx Channel               |                        |                                             | Precision: SECOND     | •   |
| Current Draw              |                        |                                             | Alarm: 10 单           |     |
| 🜔 Mah Drawn               |                        |                                             |                       |     |
| Gps Speed                 |                        |                                             | Alarms                |     |
| Gps Sats                  |                        |                                             | 20 A Bssi             |     |